# Canon

# V-ザビームプリンタ Satera LBP3200

# 設置時にお読みください

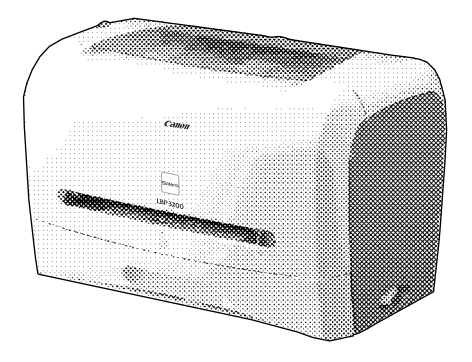

| ステップ 1 プリンタを箱から取り出して、設置します         | P. 6  |
|------------------------------------|-------|
| ステップ 2 トナーカートリッジをセットします            | P. 9  |
| ステップ3)電源コードとアース線を接続します             | P. 12 |
| ステップ 4 用紙をセットします                   | P. 13 |
| ステップ 5 コンピュータと接続し、ソフトウェアをインストールします | P. 19 |

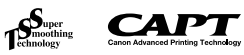

最初にお読みください。

このたびはキヤノン LBP3200をお買い上げいただき、ありがとうございます。 ご使用前に必ずこの取扱説明書をお読みください。 将来いつでも使用できるように大切に保管してください。

# はじめに

### 取扱説明書について

本プリンタの CD-ROM には、取扱説明書の電子マニュアル(PDF)が収められて います。

CD-ROM をお使いになる前に、本書の「CD-ROM について」(→P.30)を参照してください。

### ■ 設置時にお読みください(本書) 🔬 🛄

本プリンタを設置して印刷ができるようにするまでの準備のしかたについて 説明しています。

#### ■ ユーザーズガイド 🔬

印刷のしかた、日常のお手入れ、困ったときの対処のしかたなどを説明しています。

#### ■ Macintosh 用プリンタドライバ オンラインマニュアル 🔂

Macintoshに本プリンタを接続して使用するときの印刷のしかた、困ったときの対処のしかたなどを説明しています。

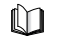

CD-ROM

このマークが付いているガイドは、製品に同梱されている紙マ ニュアルです。

このマークが付いているガイドは、CD-ROM に収められている PDF マニュアルです。

PDF マニュアルは、以下の方法でご覧いただけます。

#### ■ Windows をお使いの場合

CD-ROMメニューからご覧いただけます。(→CD-ROMメニューについて: P.30)

#### ■ Macintosh をお使いの場合

CD-ROM アイコン→[Manuals]の順にダブルクリックし、「設置時にお読みください.pdf」、「ユーザーズガイド.pdf」のいずれかをダブルクリックします。 「オンラインマニュアル」は Mac OS 8/9の場合、ドライバインストール後に 作成される [CAPT Printer エクストラ] フォルダ内に、Mac OS X の場合、 ドライバインストール後、[お使いのハードディスク]→[ライブラリ]([Library]) → [Printers] フォルダ内に作成される [Canon] → [CAPT] → [Manual] フォルダ内に収められています。

(1) 重要

PDF 形式のマニュアルを表示するには、Adobe Reader/Adobe Acrobat Reader が必要です。ご使用のシステムに Adobe Reader/ Adobe Acrobat Reader がインストールされていない場合は、アドビ システムズ社のホームページからダウンロードし、インストールしてく ださい。

### マークについて

本書では、安全のためにお守りいただきたいことや取り扱い上の制限・注意 などの説明に、下記のマークを付けています。

- 全警告 取り扱いを誤った場合に、死亡または重傷を負う恐れのある警告 事項が書かれています。安全に使用していただくために、必ずこの警告事項をお守りください。
- ▲注意 取り扱いを誤った場合に、傷害を負う恐れや物的損害が発生する 恐れのある注意事項が書かれています。安全に使用していただく ために、必ずこの注意事項をお守りください。
- 重要 操作上、必ず守っていただきたい重要事項や制限事項が書かれています。誤った操作によるトラブルを防ぐために、必ずお読みください。
- タメモ 操作の参考となることや補足説明が書かれています。お読みになることをおすすめします。

### 略称について

本書に記載されている名称は、下記の略称を使用しています。

 Microsoft<sup>®</sup> Windows<sup>®</sup> 98 operating system 日本語版:
 Windows 98

 Microsoft<sup>®</sup> Windows<sup>®</sup> Millennium Edition operating system 日本語版:
 Windows Me

 Microsoft<sup>®</sup> Windows<sup>®</sup> 2000 operating system 日本語版:
 Windows 2000

 Microsoft<sup>®</sup> Windows<sup>®</sup> XP operating system 日本語版:
 Windows 2000

 Microsoft<sup>®</sup> Windows<sup>®</sup> operating system 日本語版:
 Windows XP

 Microsoft<sup>®</sup> Windows<sup>®</sup> operating system :
 Windows XP

#### 商標について

Canon、Canon ロゴ、LBP は、キヤノン株式会社の商標です。

FontComposer、FontGallery は、キヤノン株式会社の日本における登録 商標です。

Adobe、Adobe Acrobat、Adobe Reader は、Adobe Systems Incorporated (アドビシステムズ社)の商標です。

Apple、Macintosh、MacOS、TrueType は米国 Apple Computer Inc. の商標です。

IBM、PowerPCは、米国 International Business Machines Corporation の商標です。

Microsoft、Windows は、米国 Microsoft Corporation の米国および他の国における登録商標です。

その他、本書中の社名や商品名は、各社の登録商標または商標です。

### 環境について

#### 設置環境

本プリンタを安全かつ快適にご使用いただくために、以下の条件を満たした場所に設 置してください。

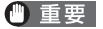

本プリンタを設置する前に、「安全にお使いいただくために」(→ 🎰 ユーザーズガイド)を必ずお読みください。

●電源電圧は以下の範囲内でお使いください。

AC100V ± 10%

- 50 / 60Hz ± 2Hz
- ●本プリンタの最大消費電力は 620W 以下です。電気的なノイズや許容範囲 を超える電源電圧の降下は、本プリンタだけでなく、コンピュータ本体の誤 作動やデータ消失の原因になることがあります。

●電源を接続するときは、次の事項をお守りください。

・必ず15A以上の電源コンセントに、プリンタの電源を接続してください。 ・アース線を接続してください。

お使いの電源について不明な点があれば、ご契約の電力会社またはお近くの電気店など

必ずアース線を接続してください。アース線を接続しないで万一漏電した場合は、火災や感電の原因になります。

●温度、湿度が以下の範囲内の場所でご使用ください。

周囲温度:7.5~32.5°C

周囲湿度:5~90%RH(結露しないこと)

- ① 重要 次のような場合は、ブリンタ内部に水滴が生じる(結露)ことがあります。本プリンタを周囲の温度や湿度に慣らすために、1時間以上放置してからご使用ください。プリンタ内部に水滴が生じると、用紙の搬送に不具合が起こり、紙づまりやプリンタの故障、動作不良となることがあります。
  - ・本プリンタが設置されている部屋を急激に暖めた場合
  - ・本プリンタを温度や湿度が低い場所から高い場所へ移動させた場合

必 メモ
超音波加湿器をご使用のお客様へ
超音波加湿器をご使用の際に、水道水や井戸水をご使用になりますと、
水中の不純物が大気中に放出され、プリンタの内部に付着して画像不良
の原因となります。ご使用の際には、純水など不純物を含まない水のご
使用をおすすめします。

#### ●本プリンタは、次のような場所に設置してください。

- ・十分なスペースが確保できる場所
- ・風通しがよい場所
- ・平坦で水平な場所

・本プリンタの質量に耐えられる十分な強度のある場所

- アルコール、シンナーなどの引火性溶剤の近くに設置しないでください。引火性溶剤が製品内部の電気部品などに接触すると、火災や感電の原因になります。
- ▲注意 ・本プリンタを次のような場所に設置しないでください。火災や感電の原因になることがあります。
  - ・湿気やほこりの多い場所
  - ・調理台や加湿器のそばなど油煙や湯気があたる場所
  - ・雨や雪が降りかかるような場所
  - ・水道の蛇口付近などの水気のある場所
  - ・直射日光のあたる場所
  - ・高温になる場所
  - ・火気に近い場所
  - ぐらついた台の上や傾いた所などの不安定な場所、振動の多い場所に設置しないでください。落ちたり倒れたりして、けがの原因になることがあります。
- ① 重要 本ブリンタは次のような場所に設置しないでください。故障の原因となることがあります。
  - 急激な温度変化や湿度変化がある場所や結露の発生する場所
  - ・風通しの悪い場所
  - ・磁気や電磁波を発生する機器の近く
  - ・実験室など、化学反応を起こすような場所
  - ・空気中に、塩分やアンモニアガスなどの腐食性または毒性のガスを含んでいるような場所
  - ・本プリンタの質量で歪んだり、沈む可能性のある場所(じゅうたん、 畳などの上)

### 設置スペース

本ブリンタの周囲には、次のような空間を確保し、本プリンタの質量に耐えられる場 所を選んで設置してください。各部の寸法、および周囲に必要な寸法、足の位置は次 のようになっています。

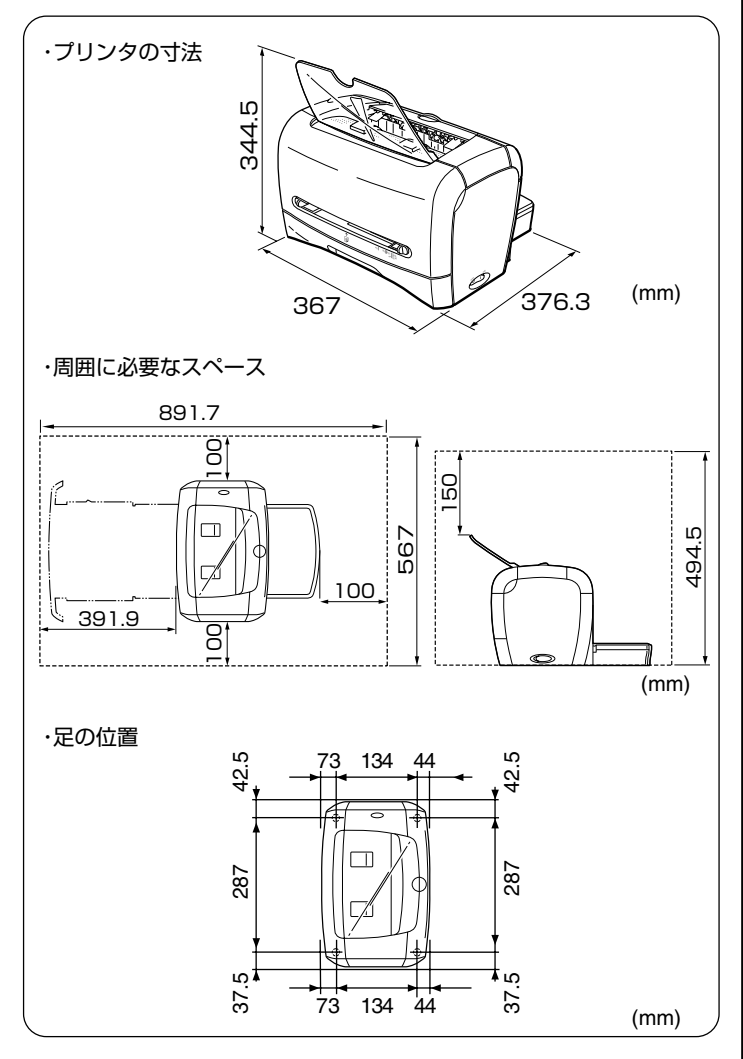

### システム環境(Windows の場合)

- OS ソフトウェア環境
- ・Microsoft Windows 98/Me 日本語版
- ・Microsoft Windows 2000/XP 日本語版

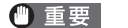

日本語以外の OS には対応していません。

#### 動作環境

|          | Windows 98/Me         | Windows 2000/XP       |  |
|----------|-----------------------|-----------------------|--|
| CPU      | PentiumII<br>300MHz以上 | Pentiumll<br>300MHz以上 |  |
| メモリ(RAM) | 64MB以上                | 128MB以上               |  |
| ハードディスク  | 15MB以上                | 15MB以上                |  |

\* IBM-PC互換機

 ● メモ お使いのコンピュータのシステム構成や使用するアプリケーションに より実際に使用できるメモリ容量が異なるため、上記の環境はどんな場 合でも印字を保証するものではありません。

#### 推奨環境

|           | Windows 98/Me          | Windows 2000/XP        |
|-----------|------------------------|------------------------|
| CPU       | PentiumIII<br>600MHz以上 | PentiumIII<br>600MHz以上 |
| メモリ (RAM) | 128MB以上                | 256MB以上                |

インタフェース環境

·USB: USB Full-Speed (USB1.1 相当)

 ダメモ
 サウンドをお使いになる場合は、PC音源(および PCM 音源のドライ バ)が組み込まれている必要があります。PC スピーカドライバ (speaker.drv など)はお使いにならないでください。

### システム環境(Macintosh の場合)

OS ソフトウェア環境 ・Mac OS 8/9 ・Mac OS X(ネイティブ)

- ・ OSソフトウェア環境の詳細については、付属のCD-ROMの以下のフォルダに収録されている「お読みください」を参照してください。
   ・ Mac OS 8/9: [プリンタドライバ MacOS8\_9] フォルダ
   ・ Mac OS X: [プリンタドライバ MacOSX] フォルダ
  - 最新のプリンタドライバは、キヤノン販売のホームページより入手する ことができます。
  - Mac OS Xの Classic 環境には対応していません。
  - 日本語版以外の Mac OS には対応していません。

インタフェース環境

·USB:USB Full-Speed (USB1.1 相当)

動作コンピュータ環境 ・USB ポートを標準で搭載する機種

ハードディスク/メモリ

・上記 OS が十分に動作する容量

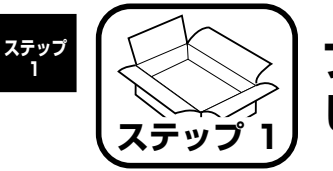

# プリンタを箱から取り出 して、設置します

## パッケージの内容を確認する

プリンタを設置する前に、パッケージに次のものがすべて揃っているかどう かを確認してください。万一不足しているものや破損しているものがあった 場合には、お買い求めの販売店までご連絡ください。

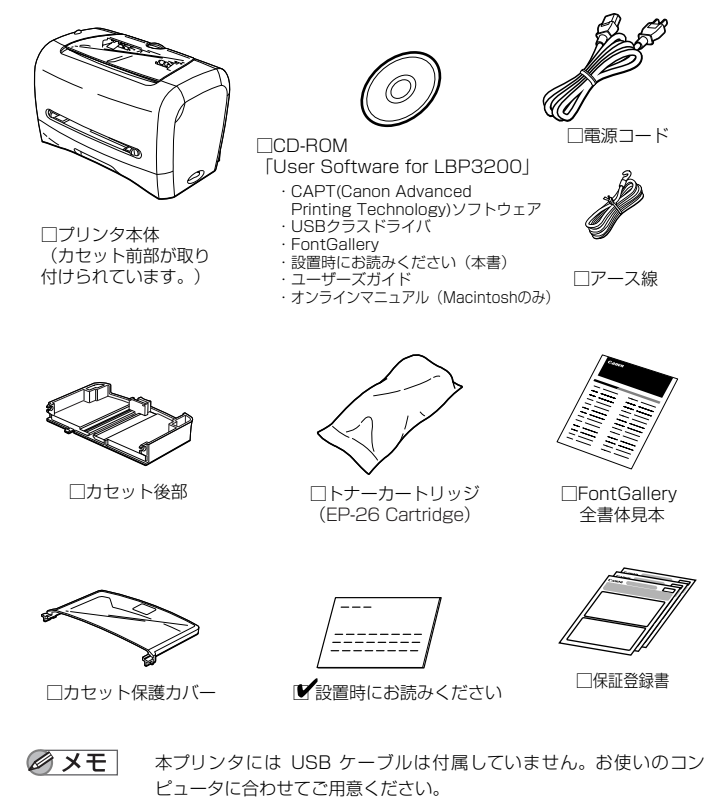

## 設置場所に運ぶ

設置場所が確保できたら、本プリンタをパッケージから取り出し、設置場所 へ運びます。

- 重要 ●本プリンタを設置する場合は、本体の質量に耐えられる机などに設置し てください。
  - 本プリンタの質量で歪んだり、沈む可能性のある場所(じゅうたん、畳) などの上)には設置しないでください。
- プリンタ本体をパッケージから取り出します。
- 🕛 重要 プリンタ本体の取り出し作業は、周囲に十分なスペースがある広い場所 で行ってください。

#### 2 プリンタ本体を設置場所へ運びます。

図のように本体両側面に手を掛けて、両手でしっかり持ってください。

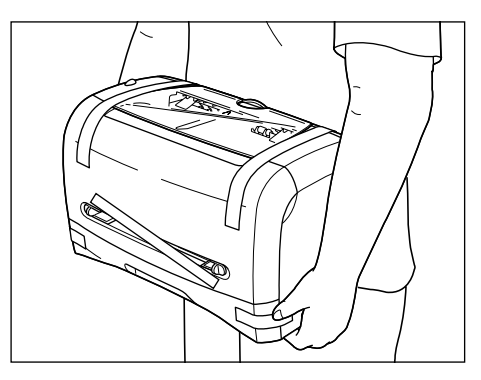

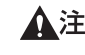

▲注意 ●本プリンタは、トナーカートリッジ、カセット後部、カセット保護カ バーを取り付けていない状態で約 5.8kg あります。腰などを痛めない ように注意して持ち運んでください。

絶対に本体前面や排紙口、本体背面など、指定された以外の部分を持たないでください。落としてけがの原因になることがあります。

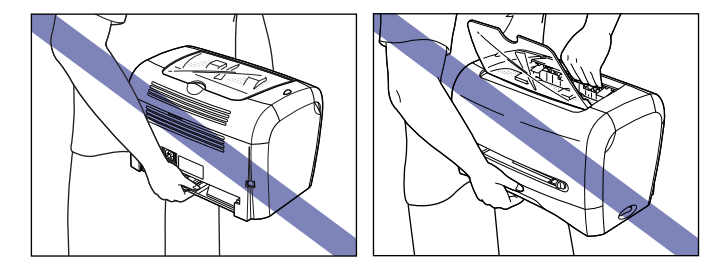

**3** 設置場所にゆっくりとおろします。

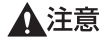

プリンタはゆっくりと慎重におろしてください。手などを挟むと、けがの原因になることがあります。

① 重要 設置場所には、ケーブルの接続を行うためのスペースを確保しておいて ください。

## 梱包材を取り外す

本プリンタには、輸送時の振動や衝撃から装置を守るために、テープが取り付 けられています。設置場所へ運んだら、これらのテープを取り外してください。

### **1** フロントカバーやカセットを止めているテープを取り外します。

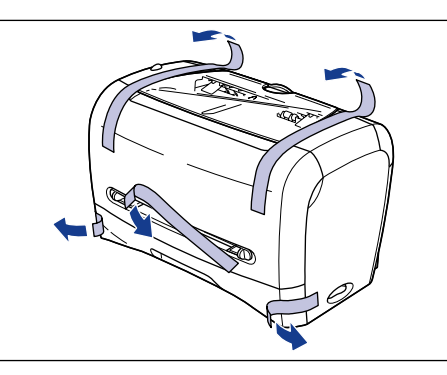

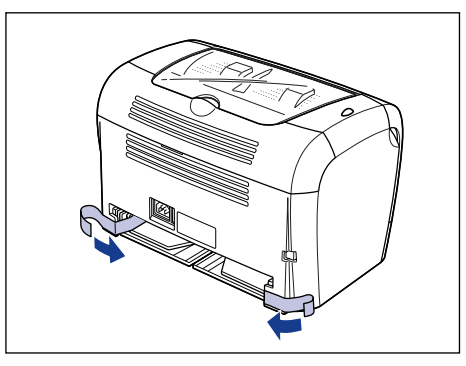

ステップ 1

## カセットを組み立てる

カセット前部をプリンタから引き出します。

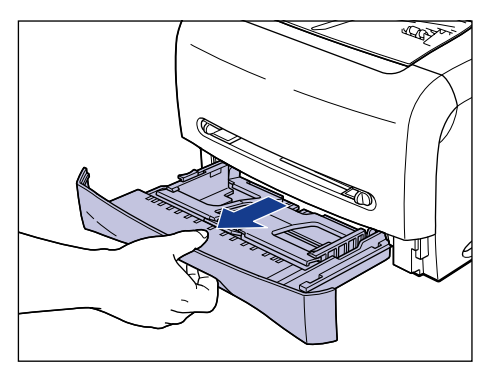

2 カセット後部を図のように真上からカセット前部に差し込み①、カセット後部を倒します②。

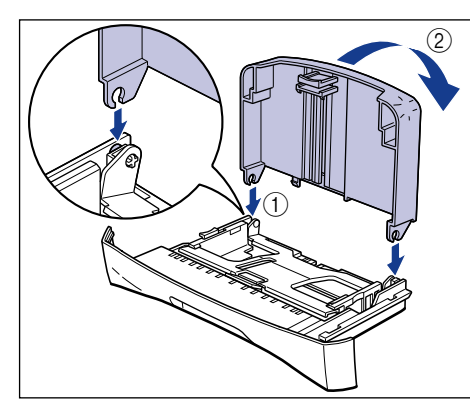

3 プリンタの背面にカセット保護カバーを取り付けます。

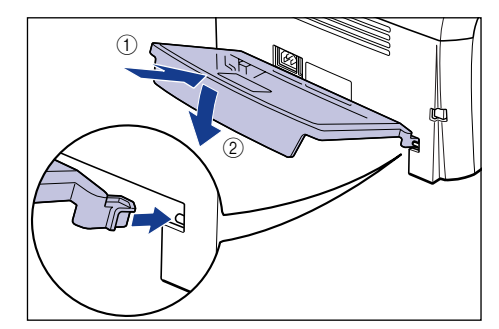

## **4** カセットをプリンタにセットします。

カセット前面が、プリンタの前面と揃うまで、しっかりと奥まで押し込みます。

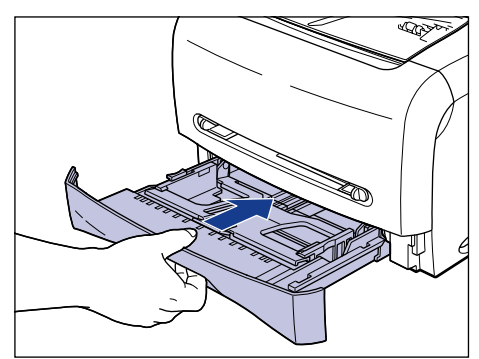

1

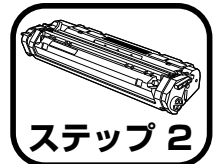

トナーカートリッジを セットします

トナーカートリッジの取り扱いについては、🔜 ユーザーズガイド「第6章 日常のメンテナンス」を参照してください。

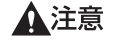

トナーで衣服や手を汚さないように注意してください。衣服や手が汚れ た場合は、直ちに水で洗い流してください。温水で洗うとトナーが定着 し、汚れがとれなくなることがあります。

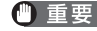

① 重要 フロントカバー内部の高圧接点部には、絶対に触れないでください。プ リンタが破損する恐れがあります。

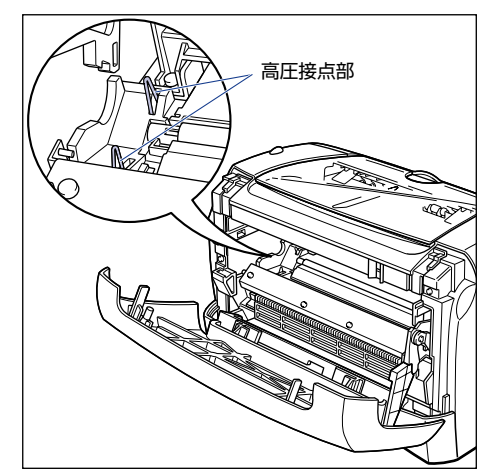

#### フロントカバーを開けます。

フロントカバーは、プリンタの左右の溝に手を入れ、最後までゆっくりと開けま ਰ\_

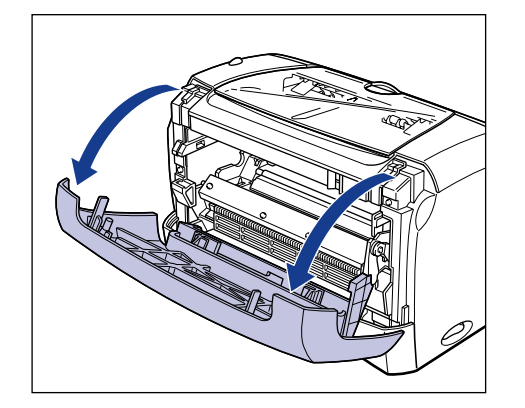

## 2 トナーカートリッジを保護袋から取り出します。

保護袋はトナーカートリッジを傷つけないように、はさみなどで切って開けます。

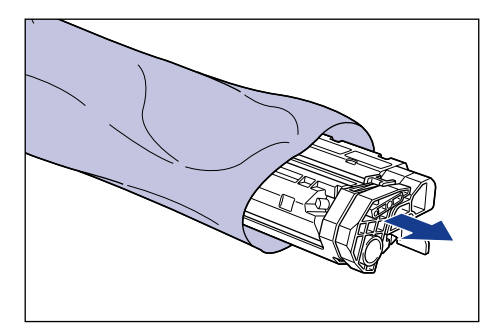

● 重要 ● トナーカートリッジが入っていた保護袋は、捨てずに保管しておいてく ださい。プリンタのメンテナンスなど、トナーカートリッジを取り出す ときに必要になります。

内部のドラムを手で触れたり、傷を付けたりすると、印字品質が低下します。絶対に手で触れたり、ドラム保護シャッターを開けないでください。また、指示された以外の部分は、持ったり、触れたりしないでください。故障の原因になることがあります。

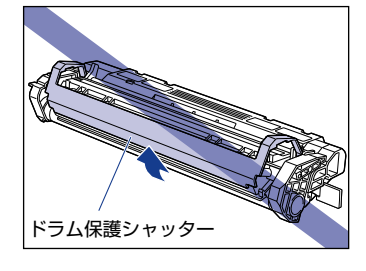

トナーカートリッジは、絶対に直射日光や強い光に当てないでください。

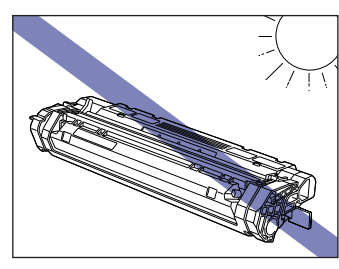

- 3
  - トナーカートリッジを図のように持ち、ゆっくりと5~ 6回振って、内部の トナーを均一にならします。

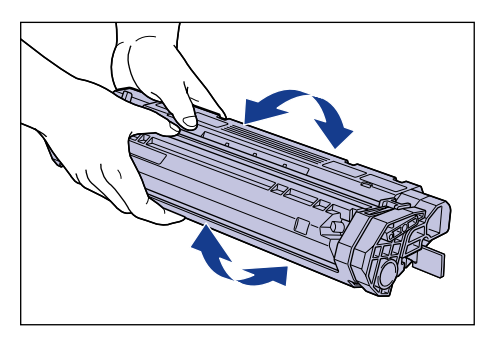

- ・トナーが均一でないと、印字品質が低下します。この操作は必ず行ってください。
  - トナーカートリッジはゆっくり振ってください。ゆっくり振らないとト ナーがこぼれることがあります。
- 4 トナーカートリッジを平らな場所に置き、トナーカートリッジを押さえなが らシーリングテープ(長さ約45cm)を引き抜きます。

シーリングテープは、図のようにタブを折ってから、タブを持ちまっすぐに引き 抜きます。

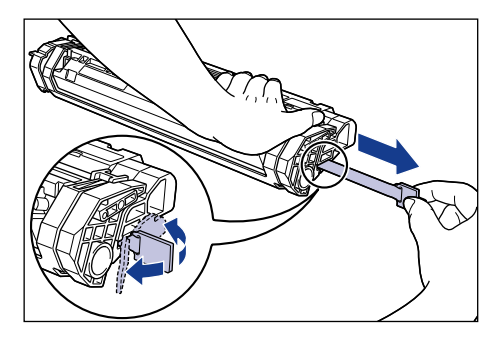

▲ 注意

シーリングテープを勢いよく引き抜いたり、途中で止めたりするとト ナーが飛び散ることがあります。トナーが目や口に入った場合は、直ち に水で洗い流し、医師と相談してください。

 ・曲げて引いたり、上向きや下向きに引っ張らないでください。シーリン グテープが途中で切れ、完全に引き抜けなくなることがあります。

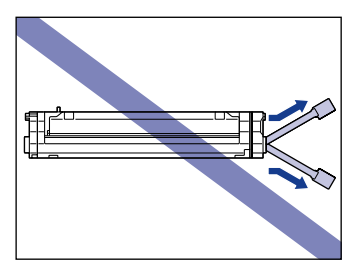

 シーリングテープは最後まで完全に引き抜いてください。シーリング テープがトナーカートリッジ内に残っていると、印字不良の原因になり ます。  シーリングテープを引き抜くときは、ドラム保護シャッターを手で押さ えつけないように気を付けて作業を行ってください。

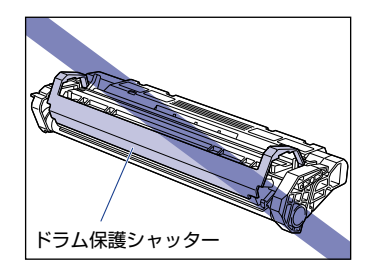

- トナーカートリッジは、保護袋から取り出した状態で放置せず、できる だけ早く本体に取り付けてください。
- 引き抜いたシーリングテープは、地域の条例にしたがって処分してください。

5 トナーカートリッジ左右の突起を本体内部のトナーカートリッジガイドに 合わせて、奥に当たるまで押し込みます。

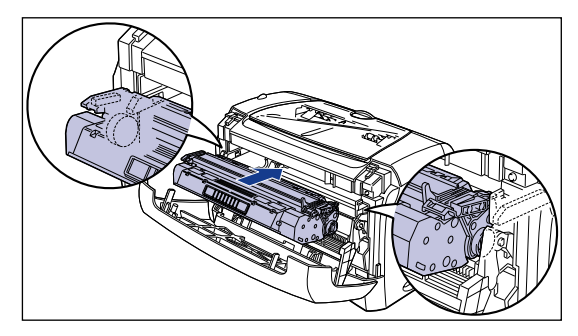

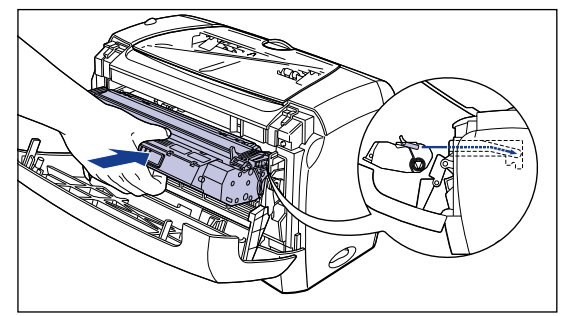

**6** フロントカバーを閉めます。

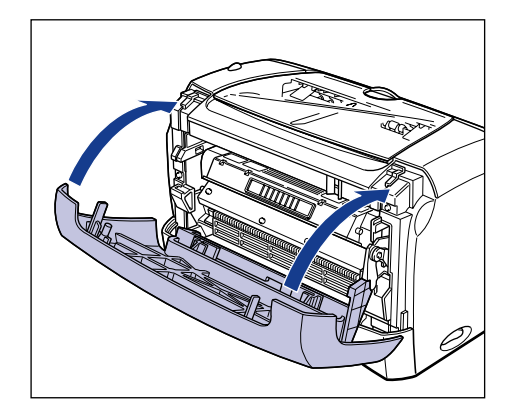

- ・フロントカバーが閉まらないときは、トナーカートリッジの取り付け状態を確認してください。無理にフロントカバーを閉めると故障の原因になります。
  - トナーカートリッジを取り付けたあと、フロントカバーを開けたまま長時間放置しないでください。

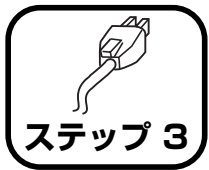

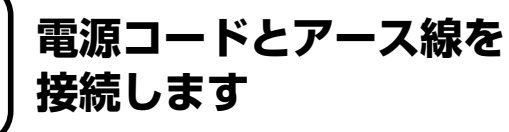

- ① 重要
   ・ プリンタとコンピュータのアース線を両方とも接続してください。片方だけ接続すると、機器間に電位差が生じ、故障の原因になることがあります。
  - なるべくひとつのコンセントを専用にしてお使いください。
  - コンピュータ本体の補助コンセントに電源を接続しないでください。
  - 本ブリンタを無停電電源に接続しないでください。停電発生時に誤動作 を起こしたり、故障するおそれがあります。
- - アース線の取り付け作業には、プラスドライバが必要です。あらかじめ ネジに合ったサイズと形状のものをご用意ください。

#### プリンタの電源スイッチがオフになっていることを確認します。

電源スイッチの "○" 側を押した状態がオフです。

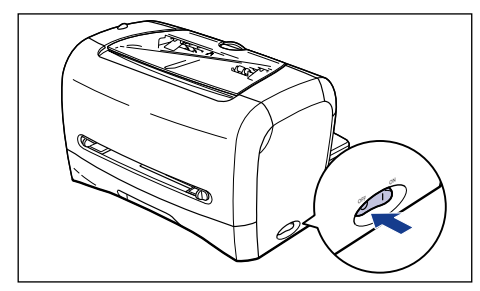

2 アース線端子のネジをゆるめて取り外し、付属のアース線をネジ止めします。

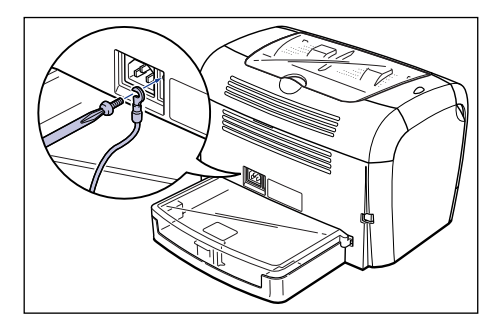

アース線が電源コード差し込み口にかからないようにアース線を取り 付けてください。

## 3 電源コード差し込み口に、付属の電源コードをしっかりと差し込みます。

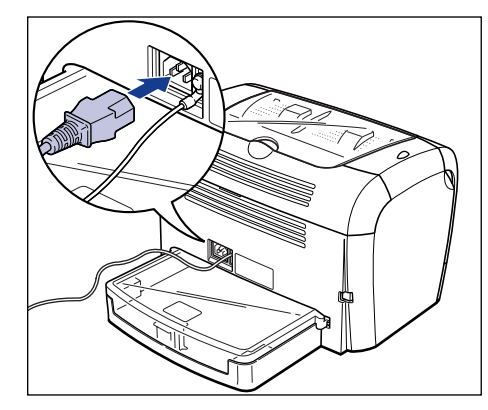

**4** アース線を専用のアース線端子へ①、電源プラグを電源コンセントへ接続します②。

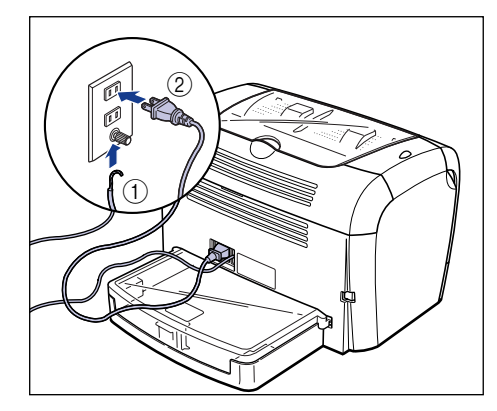

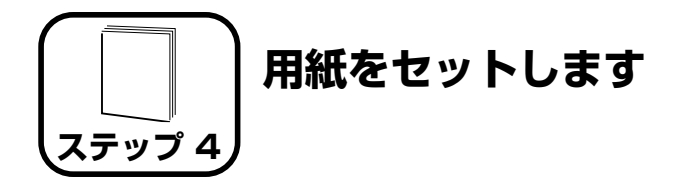

本プリンタは、カセットと手差し給紙口から給紙することができます。こ こでは、定形サイズの普通紙をセットする方法のみを記載します。厚紙 や OHP フィルム、ラベル用紙、封筒、はがき、往復はがき、ユーザ定義 用紙をセットする方法は 🌄 ユーザーズガイド「第2章 給紙/排紙のし かた」を参照してください。

- 重要 ・カセットから印刷するときは、手差し給紙口に用紙がセットされていないことを確認してください。手差し給紙口に用紙がセットされていると、手差し給紙口からの給紙が優先されるため、手差し給紙口の用紙が給紙されます。
  - カセットから印刷を行っている途中で、手差し給紙口に用紙をセットしないでください。手差し給紙口にセットした用紙が給紙され、重送や紙づまりの原因になります。
  - バリのある用紙、しわのある用紙やひどくカールした用紙はセットしないでください。紙づまりや故障の原因になることがあります。
  - ●使用できる用紙の詳細は、▲ ユーザーズガイド「第2章 給紙/排紙のしかた」を参照してください。

## カセットに用紙をセットする

カセットには A4、B5、A5、レター、エグゼクティブサイズの普通紙 (64g/m<sup>2</sup>の用紙)を約 250 枚までセットできます。また、厚紙、OHP フィルム、ラベル用紙 (0 面のみ)、往復はがき、はがき、封筒洋形4号、封筒洋形 2号をセットすることもできます。

#### カセットに用紙をセットするときは、必ず縦置きにセットしてください。

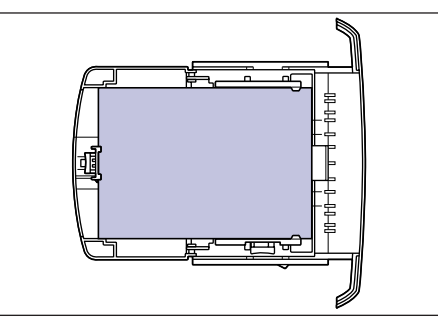

 
 ・ 印刷中にカセットを抜き取らないでください。紙づまりや故障の原因に なることがあります。

カセットに用紙が残っているときに用紙を補充する場合は、セットされている用紙を一度取り出し、補充する用紙とともによく揃えてからカセットにセットしてください。

カセットの黒いゴムパッドには触れないでください。給紙不良の原因になります。

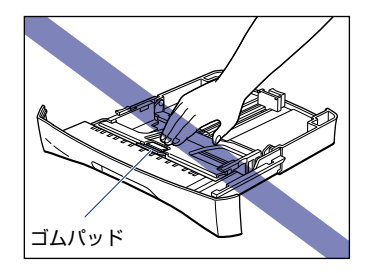

カセット後部だけを持ってカセットを持ち上げないでください。カセット後部だけを持って持ち運ぶとカセット後部が外れてしまうことがあります。

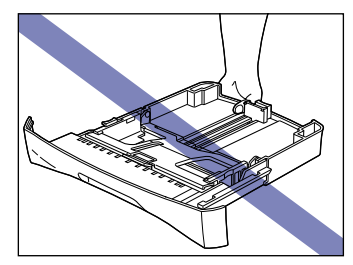

### カセットを引き出します。

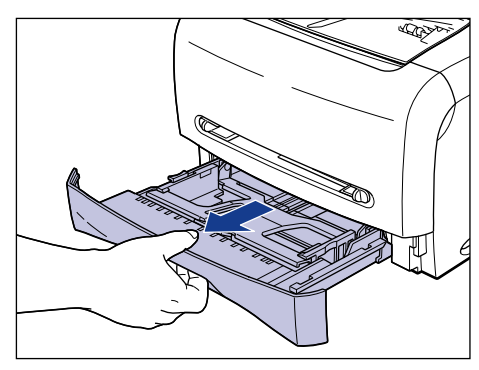

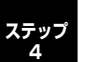

後側の用紙ガイドのロック解除レバーをつまみながら、セットする用紙サイ ズの位置に合わせて用紙ガイドを移動します。

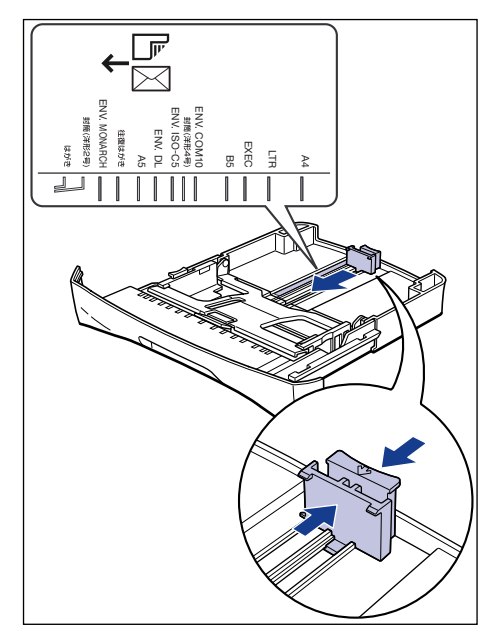

 ★モ カセットにあるサイズ表示の「LTR」はレターサイズ、「EXEC」はエ グゼクティブサイズの用紙に対応しています。

### 3 側面の用紙ガイドのロック解除レバーをつまみながら、セットする用紙サイ ズの位置に合わせて用紙ガイドを移動します。

側面の用紙ガイドは左右が連動しています。

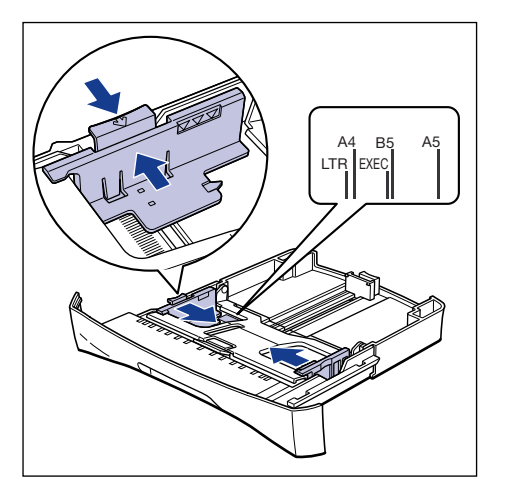

🖉 メモ カセットにあるサイズ表示の「LTR」はレターサイズ、「EXEC」はエ グゼクティブサイズの用紙に対応しています。

#### 4 用紙の後端を用紙ガイドに合わせてセットします。

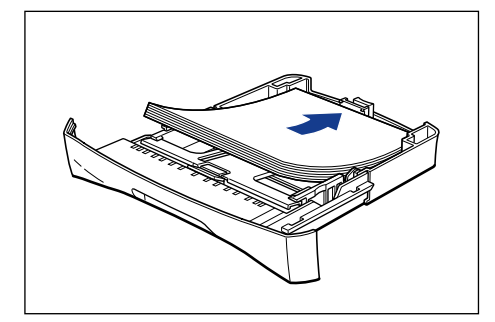

2

# 丘 市紙をセットするときは、用紙の端で手を切ったりしないように、注意して扱ってください。

- 必ず用紙ガイドがセットする用紙サイズの位置に合っているかを確認してください。用紙ガイドがセットする用紙サイズの位置に合っていないと、給紙不良の原因となります。
  - ・裁断状態が悪い用紙を使用すると、重送しやすくなる場合があります。
     そのような場合は、用紙の束をよくさばき、用紙を平らな場所でよく揃えてからセットしてください。

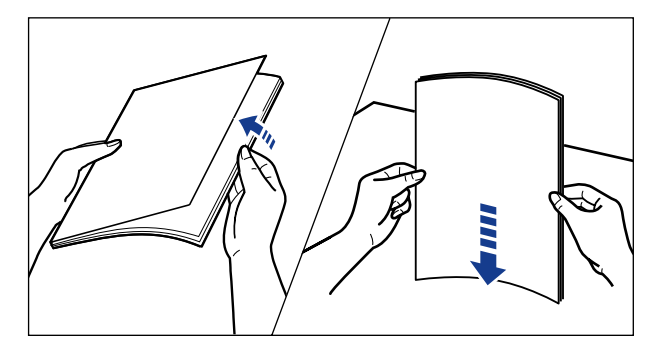

シチモ レターヘッドやロゴ付きの用紙などに印刷する場合は、用紙の表面(印刷する面)を下に向け、用紙の上端が手前になるようにセットします。

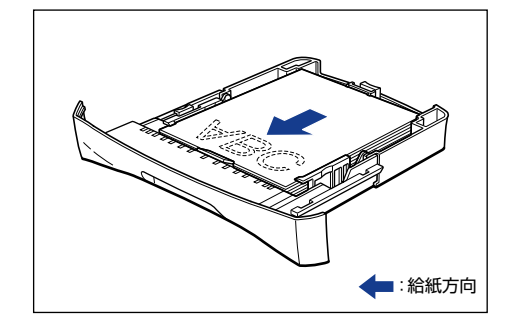

### 5 用紙を図のように下へ押さえ、積載制限マークを超えていないか確認し、用 紙ガイドに付いているツメの下に用紙を入れます。

用紙ガイドのツメと用紙の間に十分すき間があることを確認してください。すき 間が十分にない場合は用紙を少し減らします。

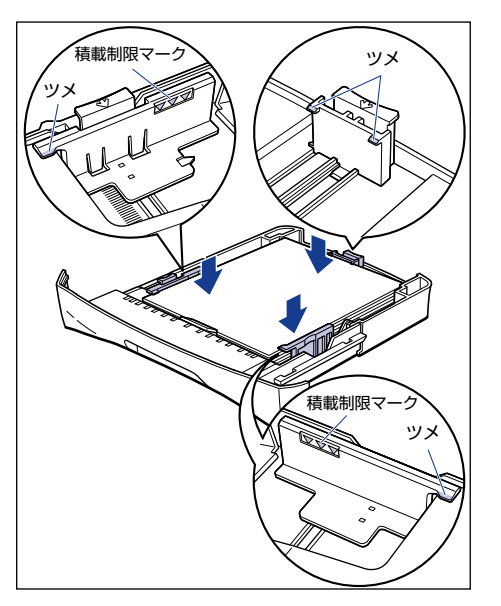

- 🕛 重要
- カセットにセットできる普通紙の枚数は、約250枚(64g/m<sup>2</sup>の用 紙)です。絶対に積載制限マークを超えない範囲でセットしてくださ い。積載制限マークを超す量の用紙をセットすると、給紙不良の原因と なります。

## 5 カセットをプリンタにセットします。

カセット前面が、プリンタの前面と揃うまで、しっかりと奥まで押し込みます。

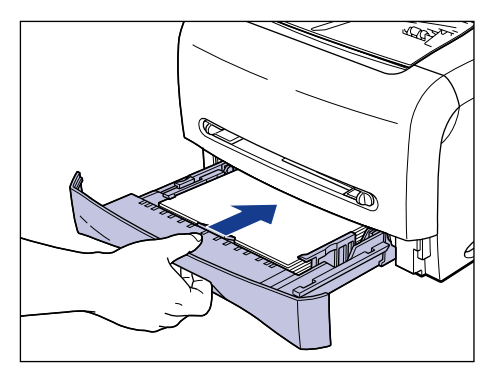

## 手差し給紙口に用紙をセットする

手差し給紙口には A5、B5、A4、リーガル、レター、エグゼクティブサイ ズの普通紙をセットできます。また、厚紙、OHP フィルム、ラベル用紙、往 復はがき、はがき、封筒洋形 4 号、封筒洋形2 号、幅が 76.2 ~ 215.9mm、 長さが 127.0 ~ 355.6mm のユーザ定義用紙をセットすることもできま す。

手差し給紙口に用紙をセットするときは、必ず縦置きにセットしてください。

- 重要
   手差し給紙口には1枚まで用紙がセットできます。
  - 手差し給紙口からの複数部数や複数ページの設定を行っての印刷はできません。複数部数や複数ページの設定で印刷を行った場合、2枚目以降は用紙サイズや用紙タイプに関わらずカセットから給紙されます。
  - 印刷中は、手差し給紙口の用紙に触れたり、引き抜いたりしないでくだ さい。動作異常の原因になります。
  - 129g/m<sup>2</sup>以上の厚紙に印刷した場合、印字品質が低下することがあります。

セットする用紙サイズの位置に合わせて用紙ガイドを移動します。

用紙ガイドは左右が連動しています。

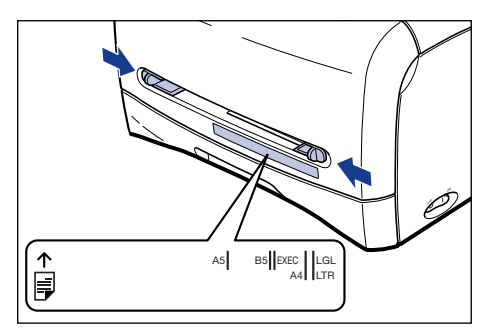

- 多まし給紙口にあるサイズ表示の「LGL」はリーガルサイズ、「LTR」はレターサイズ、「EXEC」はエグゼクティブサイズの用紙に対応しています。
- 2 図のように用紙に手をそえて、用紙の印刷面を上にして奥に当たるまでゆっ くりと差し込みます。

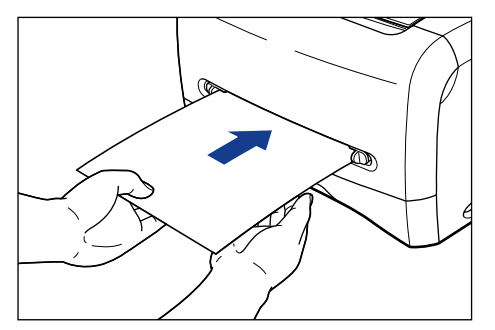

用紙をセットすると、給紙口に用紙が少し送られます。

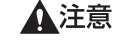

用紙をセットするときは、用紙の端で手を切ったりしないように、注意 して扱ってください。

① 重要 • 用紙を斜めにセットしないでください。

- 用紙の先端が折れ曲がっていたり、カールしている場合は、端を伸ばしてからセットしてください。
- 必ず用紙ガイドを用紙の幅に合わせてください。ゆるすぎたりきつすぎたりすると、正しく送られなかったり、紙づまりの原因になります。

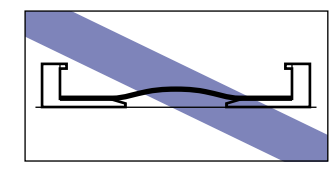

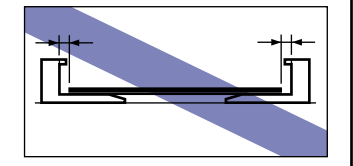

レターヘッドやロゴ付きの用紙などに印刷する場合は、用紙の表面(印刷する面)を上に向け、用紙の上端が奥になるようにセットします。

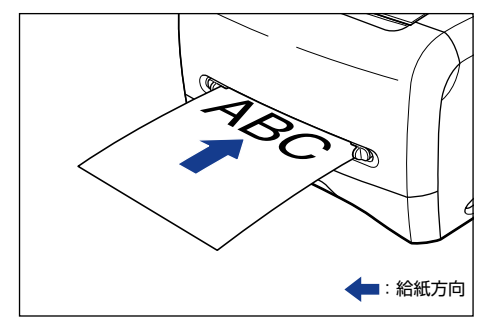

## 排紙先の選択

本プリンタには、本体上面の「フェイスダウン排紙部」と本体背面の「フェ イスアップ排紙口」の2つの排紙先があります。

#### ■フェイスダウン排紙部

フェイスダウン排紙部に印字した面が下向き(フェイスダウン)で排紙されます。

フェイスダウン排紙部に排紙するときはフェイスダウン排紙トレイを開けて排紙させます。

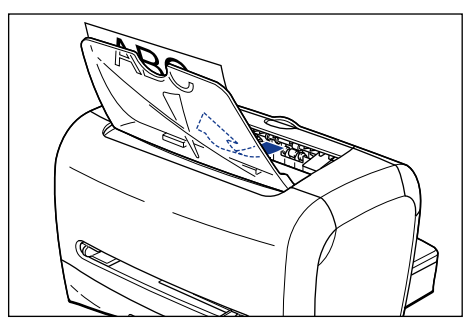

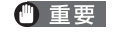

プリンタの使用中や使用直後は、フェイスダウン排紙部が高温になりま す。用紙を取り除くときや、紙づまりの処理をするときは、フェイスダ ウン排紙部周辺に触れないように気を付けてください。

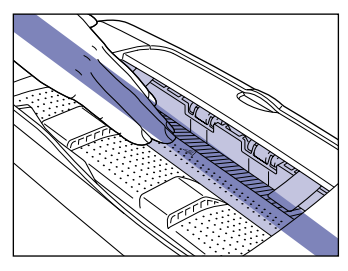

 ✓ メモ フェイスダウン排紙部には、普通紙で約 100 枚 (64 g/m<sup>2</sup> の用紙) まで積載することができます。

#### ■ フェイスアップ排紙口

本体背面のフェイスアップ排紙口に印字した面が上向き(フェイスアッ プ)で排紙されます。フェイスアップ排紙口への排紙は、用紙がまっすぐ に排紙されるので、カールしやすい OHP フィルムやラベル用紙、はがき、 往復はがき、封筒などに印字するときに向いています。

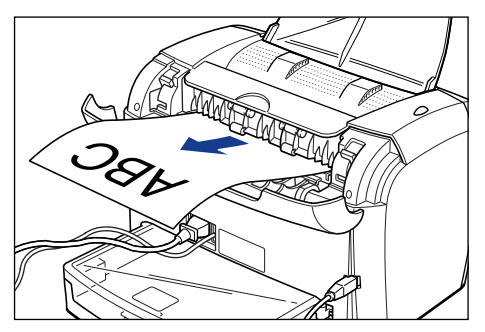

- ステッス
- ① 重要
   ・フェイスアップ排紙口に排紙された用紙は、排紙されるたびに1枚ずつ 取り除いてください。
  - プリンタの使用中や使用直後は、フェイスアップ排紙口が高温になります。用紙を取り除くときや、紙づまりの処理をするときは、フェイスアップ排紙口周辺に触れないように気を付けてください。

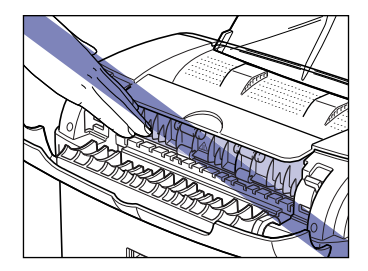

### フェイスアップ排紙口に切り替える

排紙先をフェイスアップ排紙口に切り替えるときは、排紙切替カバーの取っ 手を持ち、図のように開けます。

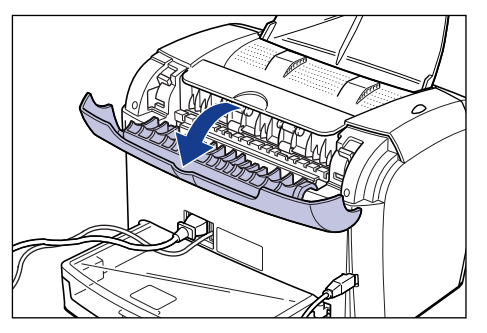

#### フェイスダウン排紙部に切り替える

排紙先をフェイスダウン排紙部に切り替えるときは、排紙切替カバーの取っ 手を持ち、図のように閉めます。

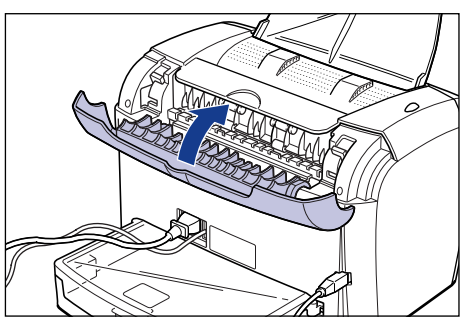

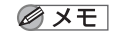

フェイスダウン排紙トレイが閉じているときは、フェイスダウン排紙ト レイを開けます。

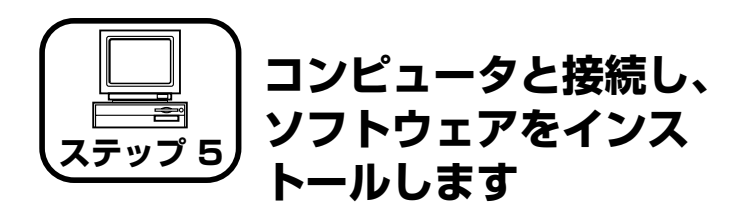

- ●Windows をお使いの場合 →P.19
- ●Macintosh をお使いの場合 → P.26

## Windows にインストールする

ここでは、USB ケーブルでプリンタとコンピュータを接続し、プリンタ ドライバ、USB クラスドライバをインストールします。

本プリンタの USB インタフェースは、USB Full-Speed (USB1.1 相 当) に対応しています。

- ▲警告 ●電源プラグを電源コンセントに接続している状態でUSBケーブルを接続するときは、アース線が接続されていることを確認してから行ってください。アース線が接続されていない状態で行うと、感電の原因になります。
  - 電源プラグを電源コンセントに接続している状態でUSBケーブルを抜き差しするときは、コネクタの金属部分に触れないでください。感電の原因になります。
- ① 重要
   ・次のようなときは、USB ケーブルを抜き差ししないでください。コン ピュータやプリンタの動作不良の原因になります。
   ・コンピュータの電源を入れたあとの OS 起動中

·印刷中

- コンピュータおよびプリンタの電源がオンになっている状態でUSBケーブルを抜き差しする場合は、抜いたあとに必ず5秒以上の間隔を空けてから差し込んでください。抜いた直後に差し込むと、コンピュータやプリンタの動作不良の原因になります。
- Windows 2000/XP をお使いの場合、起動した際に、必ず Administratorsのメンバーとしてログオンしてください。
- プリンタを設置後、初めて電源をオンにしたときに、白紙が1枚排紙される ことがありますが、異常ではありません。

#### ■Windows 98/Me の場合

- ここでは、Windows Meの画面例で手順を説明します。
- プリンタの電源スイッチがオフになっていることを確認します。

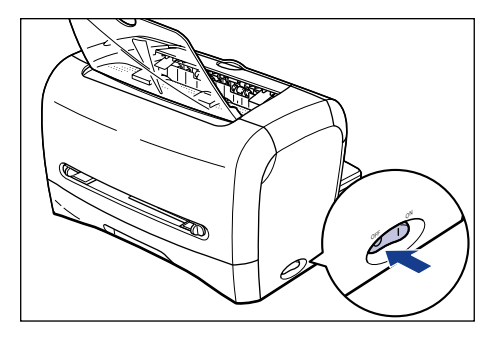

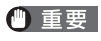

プリンタの電源は、インストールの手順の途中(手順 10→P.21)で オンにします。

**2** コンピュータとプリンタを USB ケーブルで接続します。

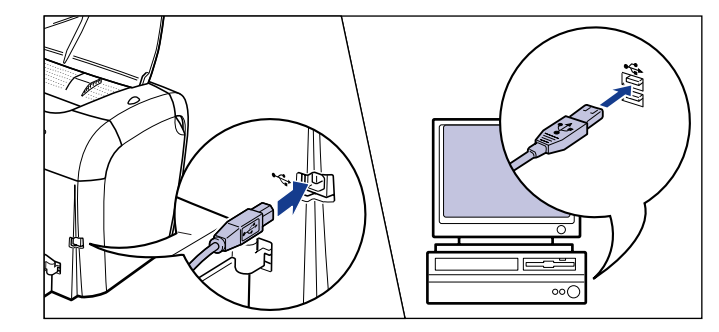

3 コンピュータの電源を入れ、Windows 98/Me を起動します。

### 付属の CD-ROM [User Software for LBP3200] を CD-ROM ドライブ にセットします。

すでに CD-ROM がセットされている場合は、いったん CD-ROM を取り出しても う一度セットします。

#### CD-ROM メニューが自動的に表示されます。

 CD-ROM メニューが表示されない場合は、[スタート] メニューの [ファイル名を指定して実行] を選択して「D: ¥ Japanese ¥ CAP4MNU.exe」と入力し、[OK] をクリックします。 (ここでは、CD-ROM ドライブ名を[D:」と表記しています。CD-ROM ドライブ名は、お使いのコンピュータによって異なります。)

## **5** [ドライバインストール] をクリックします。

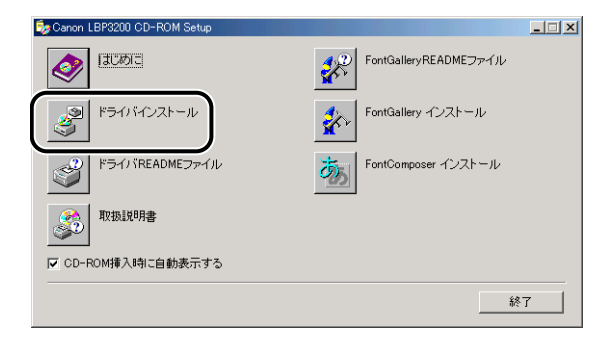

6 「以下の言語のプリンタドライバをインストールします。続行しますか?」というメッセージが表示されますので、言語を確認し、[OK] をクリックします。

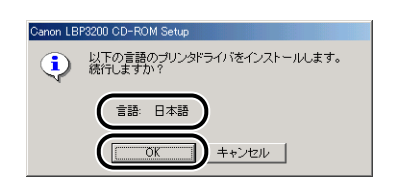

### [次へ] をクリックします。

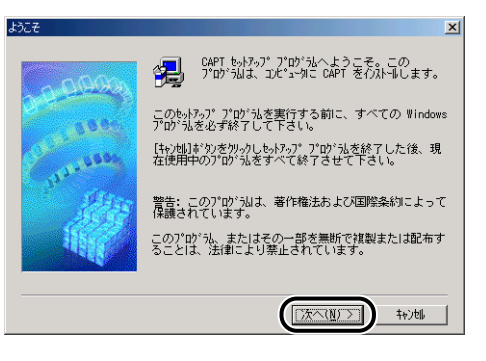

### 8 使用許諾契約内容を確認して、[はい]をクリックします。

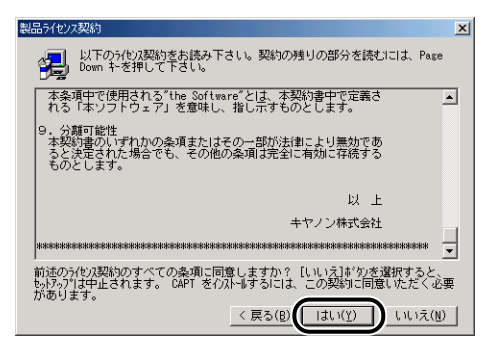

### 9 [自動検出(推奨)]を選択したあと、[次へ]をクリックします。

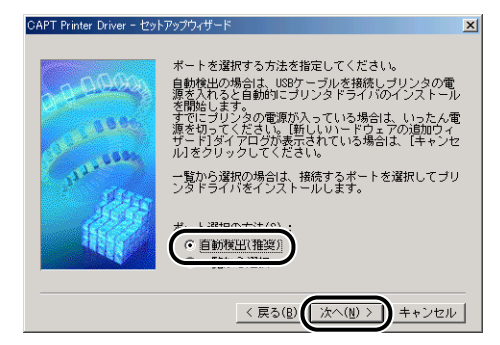

**10** [OK] をクリックして、プリンタの電源スイッチの"」"側を押し、プリン タの電源をオンにします。

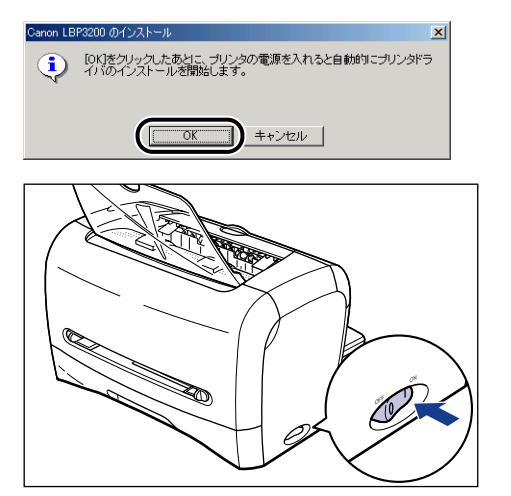

## 11 インストールが完了したら、[OK] をクリックします。

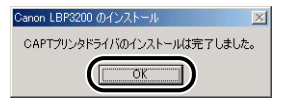

● メモ ドライバのインストールが正常に終了しなかった場合は、 🔜 ユー ザーズガイド「第7章 困ったときには」を参照して、もう一度 CAPT ソフトウェアをインストールしなおしてください。

#### ■ Windows 2000/XP の場合

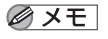

✓ メモ ここでは、Windows 2000 の画面例で手順を説明します。

プリンタの電源スイッチがオフになっていることを確認します。

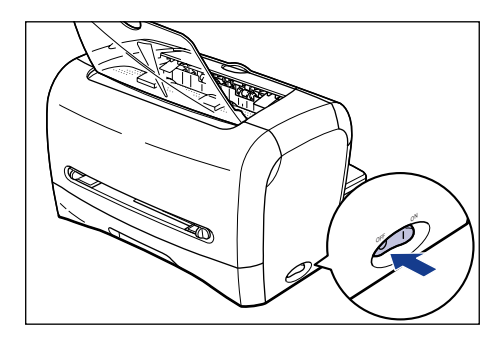

7

- (1) 重要 プリンタの電源は、インストールの手順の途中(手順 7→P.22)でオ ンにします。
- **2** コンピュータとプリンタを USB ケーブルで接続します。

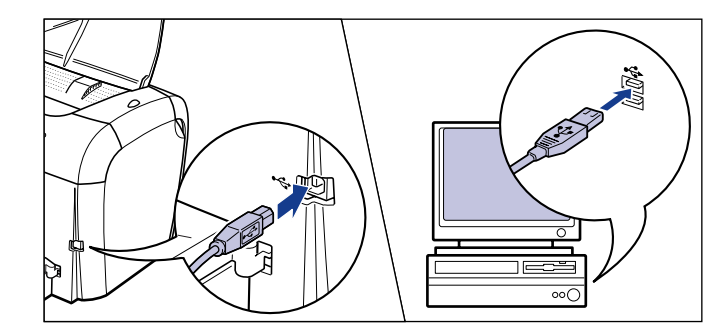

- 3 コンピュータの電源を入れ、Windows 2000/XP を起動します。
- 4 付属の CD-ROM [User Software for LBP3200] を CD-ROM ドライブ にセットします。

すでに CD-ROM がセットされている場合は、いったん CD-ROM を取り出しても う一度セットします。

CD-ROM メニューが自動的に表示されます。

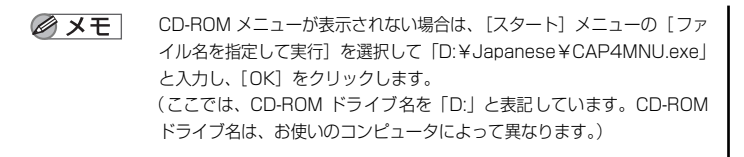

## 5 [ドライバインストール] をクリックします。

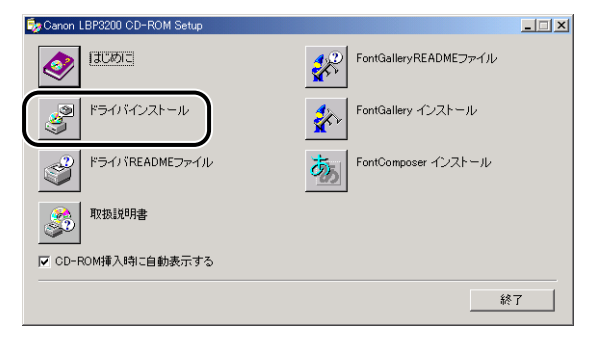

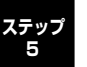

6

「以下の言語のプリンタドライバをインストールします。続行しますか?」と いうメッセージが表示されますので、[日本語]が表示されていることを確 認し、[OK] をクリックします。

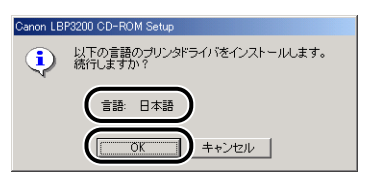

、 次の画面が表示されたら、プリンタの電源スイッチの"I"側を押し、プリンタの電源をオンにします。

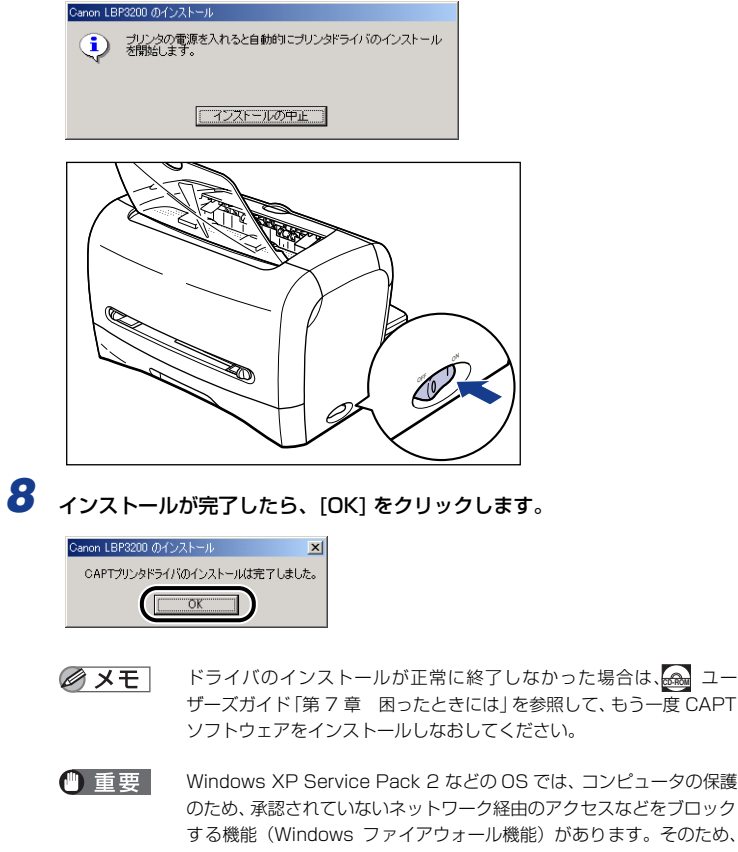

のため、承認されていないネットワーク経由のアクセスなどをブロック する機能(Windows ファイアウォール機能)があります。そのため、 ブリンタを Windows ファイアウォール機能を持っている OS で使用 する場合は、Windows ファイアウォールのブロックを解除する操作/ 設定を行う必要があります。(ネットワーク環境で使用する場合のみ、 操作/設定を行う必要があります。)

詳しくは、付属の CD-ROM [User Software for LBP3200]の [Japanese] フォルダ内に収められている [note\_ex.pdf] を参照し てください。

### インストールが完了すると

CAPT ソフトウェアのインストールが完了すると、以下のように [Canon LBP3200] グループのアイコンやフォルダが作成されます。

#### ■ Windows 98/Me/2000 の場合

・[プリンタ] フォルダに [Canon LBP3200] プリンタアイコンが表示されます。

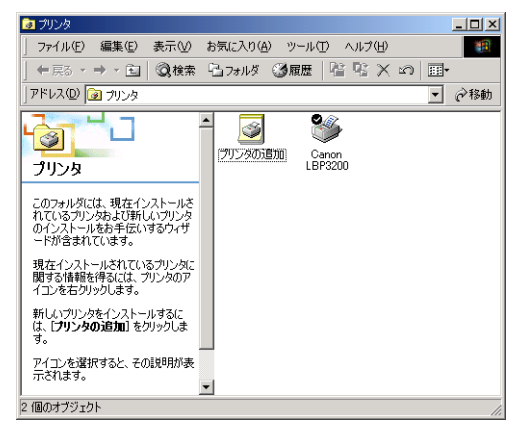

・デスクトップに [Canon LBP3200] フォルダのショートカットが作成 されます。

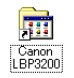

・[スタート] メニューの [プログラム] に [Canon LBP3200] グループ が追加されます。

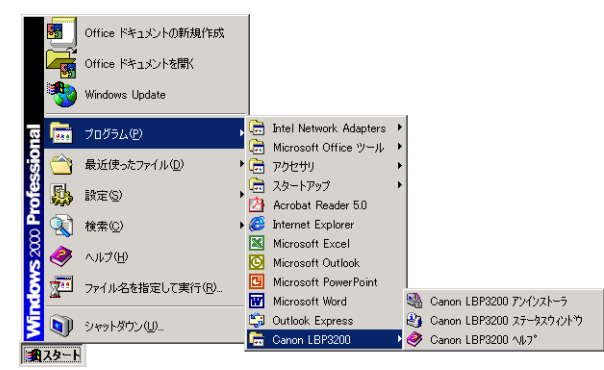

デスクトップに作成された [Canon LBP3200] フォルダをダブルクリックする と、[Canon LBP3200] グループの各アイコンが表示されます。

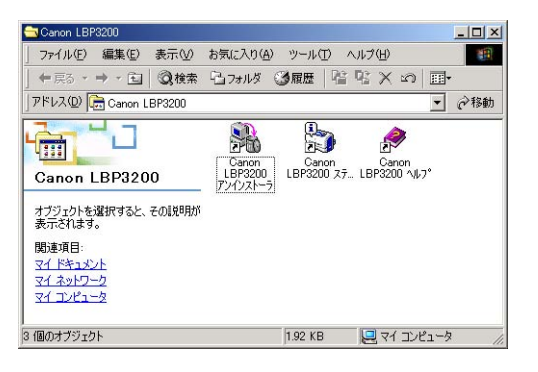

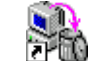

Canon LBP3200 アンインストーラ
 CAPT ソフトウェアを削除して、インストール前の状態に戻すときに使用します。
 アイコンをダブルクリックすると起動します。(→ 2000 ユーザーズガイド「第7章 困ったときには」)

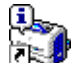

 Canon LBP3200 ステータスウィンドウ プリンタや印刷のステータス(状況)を、アニメーションや音 (サウンド)などで表示します。
 また、印刷の一時停止・中止などができます。 プリンタステータスウィンドウを表示するときは、Windowsの タスクバーにあるプリンタステータスウィンドウのアイコンを クリックし、ポップアップメニューの[Canon LBP3200]を クリックします。

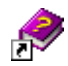

 Canon LBP3200 ヘルプ 本プリンタの CAPT ソフトウェアについて説明しています。 アイコンをダブルクリックすると開きます。

#### ■ Windows XP の場合

・[プリンタと FAX] フォルダに [Canon LBP3200] アイコンが表示されます。

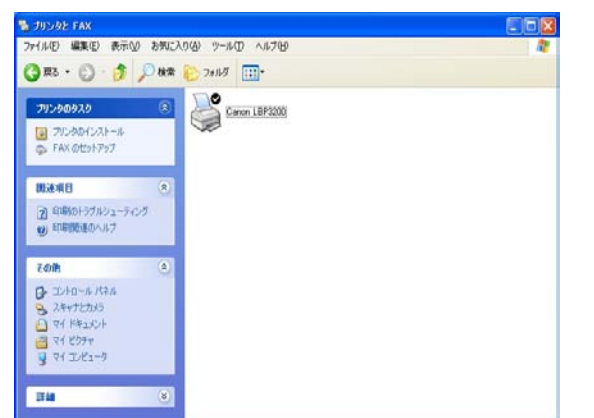

・デスクトップに [Canon LBP3200] フォルダのショートカットが作成 されます。

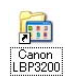

・[スタート] メニューの [すべてのプログラム] に [Canon LBP3200] グ ループが追加されます。

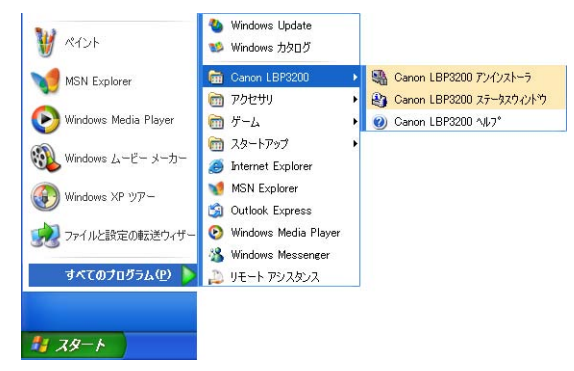

デスクトップに作成された [Canon LBP3200] フォルダをダブルクリックする と、[Canon LBP3200] グループの各アイコンが表示されます。

| 😂 Ganon LBP3200                                                                                                    |                                                                                                    |                                                              |
|----------------------------------------------------------------------------------------------------|----------------------------------------------------------------------------------------------------|--------------------------------------------------------------|
| ファイル(日) 編集(日) 表示(小) お気                                                                                                    | に入り込 ケールの ヘルプビ                                                                                                    | AU.                                                          |
| (G #5 · () · 🍠 🔎 #                                                                                                    | \$ 🜔 70113 💷·                                                                                                    |                                                              |
| 77・1月とフォルダのウスク     (点)     (シ)     (ハンフォルダを行成する     (シ)     (カンフォルダを知らに公開     (シ)     (シ) | Concern 1893200 75/72/21-3<br>Part 2751<br>Concern 1892200 76/72<br>Part 2751<br>Concern 1892200 76/7<br>Part 2751<br>Part 2751<br>Part | Garon 1.892000 x7-8x9c/4*9<br>y <sub>4=1</sub> *7771<br>11.8 |
| <ul> <li>805</li> </ul>                                                                                                    |                                                                                                    |                                                              |
| <ul> <li>プログラム</li> <li>マイドキュシト</li> <li>共和ドキュシト</li> <li>マイエンピュータ</li> <li>マイホットワーク</li> </ul>                                                                                                    |                                                                                                    |                                                              |

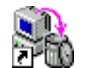

 Canon LBP3200 アンインストーラ CAPT ソフトウェアを削除して、インストール前の状態に戻すと きに使用します。 アイコンをダブルクリックすると起動します。(→ 2000 ユーザー ズガイド「第7章 困ったときには」)

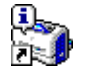

 Canon LBP3200 ステータスウィンドウ プリンタや印刷のステータス(状況)を、アニメーションや音 (サウンド)などで表示します。
 また、印刷の一時停止・中止などができます。 プリンタステータスウィンドウを表示するときは、Windowsの タスクバーにあるプリンタステータスウィンドウのアイコンを クリックし、ポップアップメニューの[Canon LBP3200]を クリックします。

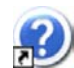

・Canon LBP3200 ヘルプ 本プリンタの CAPT ソフトウェアについて説明しています。 アイコンをダブルクリックすると開きます。

### テストページの印刷方法

初めてプリンタをご使用になる前には、次の手順でテスト印刷を行ってくだ さい。

🖉 XE

ここでは、Windows 2000 の画面例で説明します。

### [プリンタ] または [プリンタと FAX] フォルダを表示します。

Windows 98/Me/2000 の場合は、[スタート] メニュー→ [設定] → [プリ ンタ] の順でクリックします。

Windows XP Professional の場合は、[スタート] メニュー→ [プリンタと FAX] の順でクリックします。

Windows XP Home Edition の場合は、[スタート] メニュー → [コントロール パネル] → [プリンタとその他のハードウェア] → [プリンタと FAX] の順でク リックします。

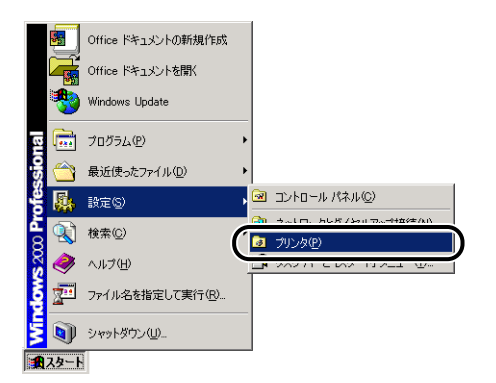

[プリンタ] または [プリンタと FAX] フォルダが表示されます。

[Canon LBP3200] アイコンを選択し、[ファイル] メニューから [プロ パティ]を選択します。

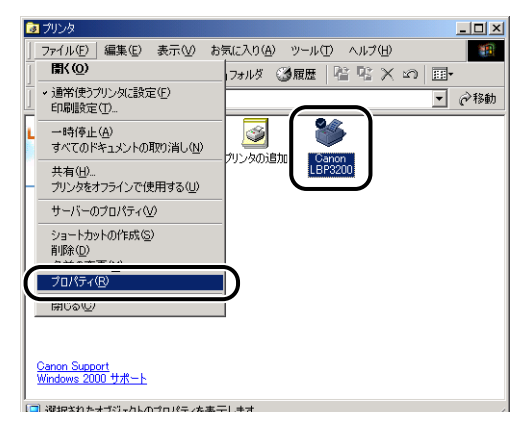

プリンタの [プロパティ] ダイアログボックスが表示されます。

3 「全般] ページの [テストページの印刷] (Windows 2000/XP の場合) 、 ステップ 「印字テスト] (Windows 98/Me の場合)をクリックします。

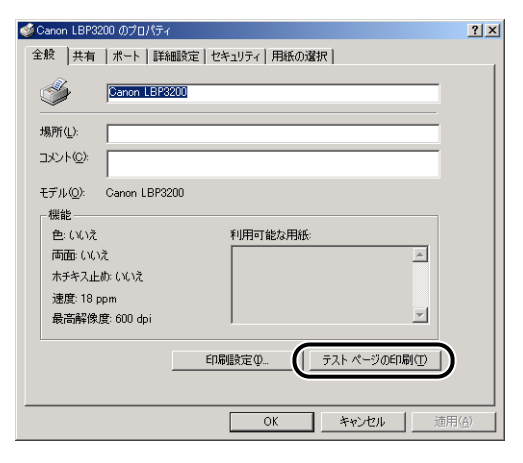

テストページの印刷が開始されます。

## **4** 正しく印字された場合は、[OK] をクリックします。

Windows 98/Me の場合は [はい] をクリックします。

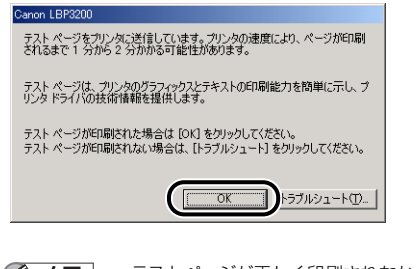

デストページが正しく印刷されなかった場合は、 a ユーザーズガイド「第7章 困ったときには」を参照して、もう一度 CAPT ソフトウェアをインストールしなおしてください。

これでプリンタの準備は終了です。

プリンタの機能を十分に活用していただくために、「🚳 ユーザーズガイド」を必ずお読みください。

ステップ 5

## Macintosh にインストールする

CAPT ソフトウェアをインストールし、Macintosh と本プリンタを USB ケーブルで接続します。

- 全警告
  ・電源をオンにした状態で USB ケーブルを接続するときは、アース線が 接続されていることを確認してから行ってください。アース線が接続されていない状態で行うと、感電の原因になります。
  - 電源をオンにした状態でUSB ケーブルを抜き差しするときは、コネク タの金属部分に触れないでください。感電の原因になります。
- ① 重要
   ・次のようなときは、USB ケーブルを抜き差ししないでください。コン ピュータやブリンタの動作不良の原因になります。
   ・ プリンタドライバをインストールしているとき
   ・ コンピュータの電源を入れたあとの OS 起動中
   ・ 印刷中
  - コンピュータおよびブリンタの電源がオンになっている状態でUSBケーブルを抜き差しする場合は、抜いたあとに必ず5秒以上の間隔を空けてから差し込んでください。抜いた直後に差し込むと、コンピュータやプリンタの動作不良の原因になります。

- インストール後、プリンタドライバやプリントモニタなどのアイコンの 形がおかしい場合は、キーボードの[option]キーと[第2]キーを一 緒に押しながら Macintosh を再起動してください。デスクトップが再 構築され、アイコンの形が正しいものになります。アイコンの形が正し くない場合は、インストールしたドライバファイルを削除してから、イ ンストールをやりなおしてください。
- インストール中に、[中止] ボタンや [第] キー+ [ピリオド] キーで
   中止すると、インストール中のファイルが残ってしまいます。インストールを中止した場合は、ファイルを削除してから、インストールをや
   りなおしてください。
- Mac OS 9 以降のマルチユーザ機能をご利用の場合は、「所有者」ユー ザでログインしてからプリンタドライバをインストールしてください。
   その他のユーザではプリンタドライバをインストールすることはでき ません。なお、Mac OS 9 以降のマルチユーザ機能の使用方法につい ては Mac OS 9 以降のヘルプを参照してください。
- ブリンタを設置後、初めて電源をオンにしたときに、白紙が1枚排紙されることがありますが、異常ではありません。
- 本ブリンタには USB ケーブルは付属していません。お使いのコン ビュータに合わせてご用意ください。お使いのコンピュータに対応した
   USB ケーブルがおわかりにならない場合は、Macintosh を購入され た販売店にお問い合わせください。

#### Mac OS 8/9の場合

- Mac OS 9以降でマルチユーザ機能をご利用の場合は、「所有者」ユーザでロ グインします。マルチユーザ機能をご利用でない場合は次の手順に進みます。
- **2** Finder 以外のアプリケーションを終了します。
- 3 付属の CD-ROM [User Software for LBP3200]を CD-ROM ドライブ にセットします。
- 4 CD-ROMアイコン→[プリンタドライバMacOS8\_9]→[CAPT Installer] アイコンの順にダブルクリックします。

[ライセンス] ダイアログが表示されます。

5 内容を確認し、[同意する]をクリックします。

[CAPT Installer] ダイアログが表示されます。

- **6** プルダウンメニューから [簡易インストール] を選択して、[インストール] をクリックします。
  - [カスタムインストール]を選択すると、インストールする項目を選択 Ø メモ できます。
- 7 メッセージが表示されたら、[続ける] をクリックします。 インストールが開始されます。
- 8 [再起動]をクリックし、Macintoshを再起動します。
- Macintosh の起動後、Macintoshとプリンタを USB ケーブルで接続します。

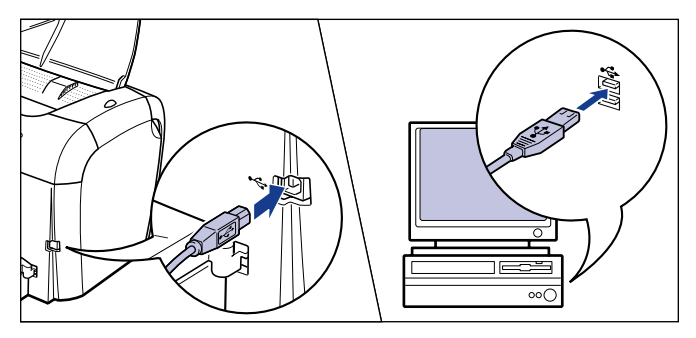

10 プリンタの電源スイッチの "」"側を押し、プリンタの電源をオンにします。

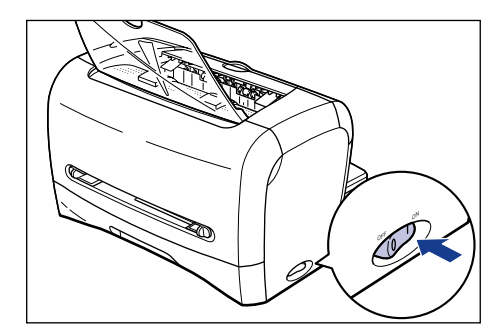

- **11** アップルメニューから [セレクタ] を選択します。
- 12 [CAPT Printer] アイコンをクリックし、[出力先の選択] のリストから [LBP3200] を選択します。
  - メモ [出力先の選択] のリストにプリンタ名が表示されないときは、本プリ ステップ ンタとコンピュータが USB ケーブルで正しく接続されているか、プリ ンタの電源がオンになっているかを確認してください。
    - 「オプション」をクリックすると、お使いのプリンタの解像度(アプリ) ケーションの解像度)を設定できます。

## 13 [セレクタ] を閉じます。

- 14 メッセージが表示されたら、[OK] をクリックします。
  - 🖉 メモ

Mac OS 8/9 用プリンタドライバについてのご質問は、「お客様相談 センター|(巻末参照)にお問い合わせください。

これでプリンタの準備は終了です。 プリンタの機能を十分に活用していただくために、「🚳 ユーザーズガイド」および「 Macintosh 用プリンタドライバ オンラインマニュアル」を必ずお読みください。

### Mac OS X の場合

- マルチユーザ機能をご利用の場合は、「管理者」ユーザでログインします。マ ルチユーザ機能をご利用でない場合は次の手順に進みます。
- 2 Finder 以外のアプリケーションを終了します。
- 3 付属の CD-ROM [User Software for LBP3200] を CD-ROM ドライブ にセットします。
- CD-ROM アイコン→ [プリンタドライバ MacOSX] → [CAPT Installer] アイコンの順にダブルクリックします。

[認証] ダイアログが表示されます。

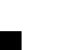

- お使いの環境によっては、「認証」ダイアログが表示されない場合があ ります。その場合は、手順6へ進んでください。
- 乞 管理者の名前とパスワードを入力し、[OK] をクリックします。
  - 内容を確認し、[同意する] をクリックします。

[CAPT Installer] ダイアログが表示されます。

7 プルダウンメニューから [簡易インストール] を選択して、[インストール] をクリックします。

- メッセージが表示されたら、[続ける]をクリックします。 インストールが開始されます。
- 「再起動」をクリックして、Macintosh を再起動します。

10 Macintoshの起動後、MacintoshとプリンタをUSBケーブルで接続します。

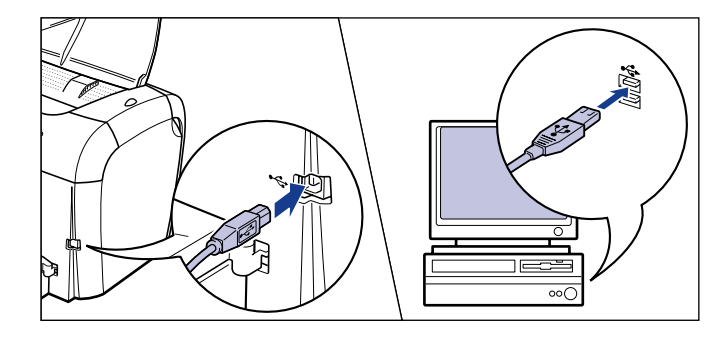

11 プリンタの電源スイッチの"I"側を押し、プリンタの電源をオンにします。

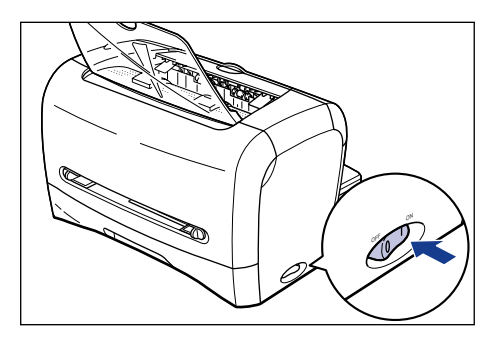

- 12 [ブリントセンター] ([Print Center]) / [プリンタ設定ユーティリティ] の [プリンタリスト] ダイアログを開きます。
  - 「フリンタリスト」ダイアログは、お使いのハードディスク→「アプリケーション]([Applications])→ [ユーティリティ]([Utilities]) フォルダにある[プリントセンター]([Print Center])アイコンをダ ブルクリックして開きます。
    - Mac OS X 10.3 以降をお使いの場合は、「ユーティリティ」フォルダにある「プリンタ設定ユーティリティ」アイコンをダブルクリックするか、「システム環境設定」の「プリントとファクス」アイコンをクリックし、「プリンタを設定」をクリックしてください。

<sup>●</sup> メモ [カスタムインストール]を選択すると、インストールする項目を選択できます。

### 13 [プリンタリスト] に [LBP3200] が表示されている場合は、プリンタの 準備は終了ですので [プリンタリスト]ダイアログを閉じます。[LBP3200] が表示されていない場合は、手順 14 に進んでください。

① 重要 以下の条件を満たしている場合は、プリンタが「プリンタリスト」ダイ アログに自動的に追加されます。ただし、Mac OS X 10.3 以降では 自動的に追加されない場合がありますので、その場合、[プリンタ設定 ユーティリティ]からプリンタを登録してください。 ・プリンタドライバがインストールされている ・プリンタとコンピュータが接続されている

- ・プリンタの電源がオンになっている
- 14 [追加]([プリンタを追加])をクリックします。

**15** ダイアログの上部にあるプルダウンメニューから、[USB] を選択します。

**16** プリンタリストの一覧から [LBP3200] を選択し、[追加] をクリックします。

 プリンタ名が表示されないときは、本プリンタとコンピュータが USB ケーブルで正しく接続されているか、プリンタの電源がオンになってい るかを確認してください。

### 17 [LBP3200] が表示されていることを確認し、[プリンタリスト] ダイアロ グを閉じます。

 Mac OS X 用ブリンタドライバについてのご質問は、「お客様相談セン ター」(巻末参照)にお問い合わせください。

これでプリンタの準備は終了です。

プリンタの機能を十分に活用していただくために、「
A コーザーズガイド」および
「
A Macintosh 用プリンタドライバ オンラインマニュアル」を必ずお読みくだ
さい。

## CD-ROM について

#### ■ CAPT (Canon Advanced Printing Technology) ソフトウェア、 USB クラスドライバ

付属の CD-ROM に同梱されている CAPT (Canon Advanced Printing Technology) ソフトウェアは本プリンタを使用して印刷するために必要な ソフトウェアです。お使いのコンピュータに必ずインストールしてください。 USB クラスドライバは、USB ポートを使用して印刷するためのソフトウェ アです。CAPT (Canon Advanced Printing Technology) ソフトウェア および USB クラスドライバには以下のものがあります。

- Windows 98 用 CAPT プリンタドライバ
- Windows Me 用CAPT プリンタドライバ
- Windows 2000 用 CAPT プリンタドライバ
- Windows XP 用 CAPT プリンタドライバ
- Windows 98 用 USB クラスドライバ
- Mac OS 8/9 用プリンタドライバ
- Mac OS X 用プリンタドライバ
- Windows でお使いになる前には、必ず CD-ROM メニューから[ドライ バ README ファイル]をお読みください。
  - Mac OS 8/9でお使いになる前には、必ず付属の CD-ROMに収録されている[プリンタドライバ MacOS8\_9]フォルダ内の「お読みください」をお読みください。
  - Mac OS X でお使いになる前には、必ず付属の CD-ROM に収録されている [プリンタドライバ MacOSX]フォルダ内の「お読みください」 をお読みください。

#### ■ FontGallery (TrueTypeフォント)

FontGalleryは、Microsoft Windows、Mac OS 対応の TrueType フォン トです。Windows 98/Me、Windows 2000/XP、および Mac OS 上の アプリケーションで自由に使うことができます。アウトラインフォントで作 成され、フォントサイズも自由に変更して表示、印刷できます。

また、FontGalleryの各書体と「かなデータ」を組み合わせて、新しい書体 として登録するためのユーティリティ FontComposer もお使いいただけま す。

- Mac OS をお使いの場合は、かな書体および FontComposer はご利用 いただけません。また、Mac OS 10.1 以降をお使いの場合は、 FontGallery はご利用いただけません。詳細は「 ユーザーズガイ ド」を参照してください。
  - WindowsでFontGalleryをインストールする前には、必ずCD-ROMメニューから [FontGalleryREADME ファイル] をお読みください。
  - Mac OSでFontGalleryをインストールする前には、必ず付属のCDROM 内の [FontGallery] フォルダにある [FontGallery取扱説明書] をお読 みください。

### CD-ROM メニューについて

Windows をお使いの場合は、付属の CD-ROM を CD-ROM ドライブにセットすると、次の CD-ROM メニューが自動的に表示されます。

CD-ROM メニューから各ソフトウェアのインストールなどを始めることが できます。

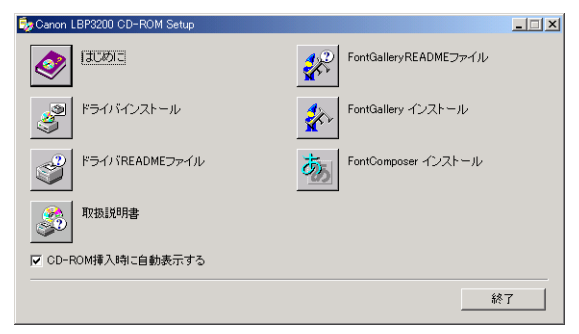

#### ● はじめに

このボタンをクリックすると、CD-ROMメニューについてのオンラインヘル プが表示されます。各項目をクリックするとその説明が表示されます。

#### ● ドライバインストール

このボタンをクリックすると、インストーラが起動し、プリンタドライバの インストールを行います。

#### ● ドライバ README ファイル

このボタンをクリックするとプリンタドライバの README ファイルが表示 されます。このファイルにはオンラインヘルプや取扱説明書に記載されてい ない、個別の情報や重要な情報が記載されています。本プリンタをお使いに なる前に、必ずお読みください。

#### ● 取扱説明書

このボタンをクリックすると [LBP3200 取扱説明書] が表示されます。[設置時にお読みください]、[ユーザーズガイド] のどちらかをクリックすると、 PDF マニュアルが表示されます。PDF 形式のマニュアルを表示するには、 Adobe Reader/Adobe Acrobat Reader が必要です。ご使用のシステムに Adobe Reader/Adobe Acrobat Reader がインストールされていない場 合は、アドビシステムズ社のホームページからダウンロードし、インストー ルしてください。

#### ●終了

CD-ROMメニューを閉じます。

- (CD-ROM 挿入時に自動表示する] が選択されているとき、付属の CD-ROM を CD-ROM ドライブにセットすると、CD-ROM メニューが自動的に表示されます。
  - [FontGallery README ファイル]、[FontGallery インストール]、および [FontComposer インストール] については 「 ユーザーズガイド」を参照してください。

## サテラ ご購入者アンケートご協力のお願い

この度は、キヤノンサテラシリーズをお買い上げいただきまして、誠にあり がとうございます。みなさまのご意見を今後の製品開発の参考とさせていた だきたく、アンケートへのご協力をお願い申し上げます。

大変お手数ではございますが、下記 URL ヘアクセス後、質問事項にご回答 ください。

ご回答いただきました内容はより良いサービスと今後の製品開発の貴重な 資料として活用し、それ以外の目的に使用することはありません。

- ※ アンケートにご回答いただく際には、商品名称と本体機番を入力していただく必 要があります。
  - 例)商品名称 LBP3200 本体機番 LKLA000001(保証シートおよびプリンタ背面、梱包箱外側に 記載されています。)

#### http://cweb.canon.jp/lbp/enq.html

大変恐縮ですが、本アンケートは WEB 上でのみ実施となりますので、ご了 承下さい。

## Canon

### キヤノンお客様ご相談窓口 一覧表

| ご相談窓口の                                                                                                    | のご案内                                                                                                    |                                                                                                    | 修理受付窓口                                                                                                    |
|----------------------------------------------------------------------------------------------------|----------------------------------------------------------------------------------------------------|----------------------------------------------------------------------------------------------------|----------------------------------------------------------------------------------------------------|
| お客様相談センター<br>(全国共通番号) 0                                                                                                    | 50-555-90061                                                                                                    | 関東・信越地<br>※大宮サービスセンター                                                                                                   | 区<br>TEL 048 (649) 1450<br>〒331-8544 埼玉県さいたま市桜木町4-247 0 S ビル 1 F 大宮営業所内                                                                                                    |
| [受付時間] <平日> 9:00~20:00 <土日祝<br>(1/1~3は休ませていただきます)<br>※上記番号をご利用いただけない方は043-211-6<br>※IP電話をご利用の場合、プロバイダーのサービス<br>※受付時間は予告なく変更する場合があります。<br>#消耗品はお買い上げいただいた販売店、お近くの<br>販売窓口にてご購入ください。なお、ご不明な場合<br>修理受付<br>Satera LBP3200の修理サービスのご相談は、お買い<br>わせください。 | 日> 10:00~17:00<br>9627をご利用ください。<br>くによってつながらない場合があります。<br>5らかじめご了承ください。<br>キヤノン製品取り扱い店およびキヤノン販売(株)<br>は、上記のお客様相談センターにご相談ください。<br>第20 | 束京・神奈川<br>東京QRセンター(持込のみ)<br>新宿サービスセンター(持込のみ)<br>※キヤノンテクニカルセンター<br>(郵送・宅配のみ)<br>関東地区・東京地区で郵送・<br>お送りください。<br>※横浜サービスセンター | ・ 山 梨 地 区     TEL 03 (3837) 2961     〒110-0005 東京都台東区上野1-1-12 信井ビル1F     TEL 03 (3348) 4725     〒163-0401 東京都新宿区西新宿2-1-1 新宿三井ビル1F     TEL 0297 (35) 5000     〒306-0605 茨城県岩井市大字馬立1234 F7棟3F     宅配にて修理品をお送りいただく場合は、上記キヤノンテクニカルセンターに     TEL 045 (312) 0211     〒220-0004 神奈川県横浜市西区北幸2-6-26 HI横浜ビル2 F     横浜営業所内 |
| 下記、修理受付窓口の受付時間は 9:00AM~5:30PMで<br>(但し、東京QRセンター・新宿サービスセンターの営業<br>祝日です。)<br>また、※印のサービスセンターでは、郵送・宅配による付<br>お願い:Satera LBP3200のお取扱い方法のお問いを                                                                                                    | です。土曜、日曜、祝日は休ませていただきます。<br>時間は 10:00AM~6:00PM、休業日は 日曜・<br>修理品もお取扱いを致しております。<br><b>うわせは、必ず販売店または「お客様相談センター」</b>                       | 中部・北陸地<br>※名古屋QRセンター                                                                                                    | 区<br>TEL 052 (939) 1830<br>〒461-8511 愛知県名古屋市東区東桜2-2-1 高岳パークビル1F<br>名古屋支店内                                                                                                    |
| ** 大阪 道 地 区     ** 木幌サービスセンター TEL 011 (728) 066     ** 1060-8522 北海道     S E山京ビル1F 木柳                                                                                                    | 35<br>1.幌市北区北 7 条西 1-1-2<br><sup>易支店内</sup>                                                                                          | 近畿地区<br>※大阪QRセンター                                                                                                    | TEL 06 (6942) 7418<br>〒540-0003 大阪府大阪市中央区森ノ宮中央2-5-3                                                                                                    |
| 東北地区           ※仙台QRセンター         TEL 022 (217) 32 1<br>〒980-8560 宮城県<br>仙台パークビルチング                                                                                                    | 0<br>山台市青葉区国分町3-6-1<br>1 F 仙台支店内                                                                                                    | 中 国 ・ 四 国 元     ※広島サービスセンター     ※高松サービスセンター                                                                             | ▲<br>TEL 082 (240) 6712 〒730-0051 広島県広島市中区大手町3-7-5<br>広島パークビルヂング1F 広島支店内<br>TEL 087 (823) 4681<br>〒760-0027 香川県高松市紺屋町4-10 鹿島紺屋町ビル1F 高松支店内                                                                                                    |
|                                                                                                    |                                                                                                    | れ州地区<br>※福岡サービスセンター<br>2004年9月12日現在上記の記書                                                                                | TEL 092 (411) 4173<br>〒812-0017 福岡県福岡市博多区美野島1-2-1<br>キヤノン販売福岡ビル1F 福岡支店内<br>載内容は、都合により予告なく変更する場合がございますのでご了承ください                                                                                                    |

キヤノン販売株式会社

〒108-8011 東京都港区港南2-16-6 Canonホームページ:http://canon.jp

FA7-7423 (000)

本書は、本文に100%の 再生紙を使用しています。

リサイクルに配慮して製本 されていますので、不要と なった際は、回収リサイク ルに出しましょう。